APM 崔坤伦 2017-06-24 发表

某公司有多个部门,每个部门所管理的应用不同。各个部门只关心自己部门的应用是否正常,如 果应用异常,某些指标超过所设置的阈值并产生告警,iMC要以邮件方式通知到对应部门的运维管理人 员。 诉求如下: 部门A:数据库运维部门 部门A-iMC操作员:A 部门A运维应用:SQL Server数据库、Oracle及Oracle Rac数据库。 部门A关注的告警:只关注部门A所管理的数据库应用产生告警

部门B:Windows服务器运维部门 部门B-iMC操作员:B 部门B运维应用:Windows 2012服务器、Windows2008R2服务器。 部门B关注的告警:只关注部门B所管理的Windows应用产生的告警。

1. 分别配置部门A及部门B操作员分组。

a) 打开iMC Web页面,选择"系统管理 > 操作员管理 > 操作员分组"。如图一所示。 图一 增加操作分组

|   | 首页     | 资源       | 用户     | 业务    | 告警  | 报表 | 系统管理   |   |                                                                                                    |  |  |  |
|---|--------|----------|--------|-------|-----|----|--------|---|----------------------------------------------------------------------------------------------------|--|--|--|
|   |        |          |        |       |     |    | 资源管理   | • |                                                                                                    |  |  |  |
| 系 | 统管理>操作 | 员分组 > 增加 | 口操作员分组 |       |     |    | 操作员管理  | • | 👤 操作员                                                                                                    |  |  |  |
|   |        |          |        |       |     |    | 分组管理   | • | 🏝 操作员分组                                                                                                    |  |  |  |
|   |        |          |        |       |     |    | 分级网管管理 | • | 💂 认证服务器配置                                                                                                    |  |  |  |
|   | 基本信息   |          |        |       |     |    | 系统配置   | • | 💂 访问控制模板                                                                                                    |  |  |  |
|   | 0.000  | 1000 m   |        |       |     |    | 1      |   | ♣ 在线操作员                                                                                                    |  |  |  |
|   | 分组名利   | ( -      |        | 部」A操作 | 员分组 |    |        |   | 《 修改密码     《     《     》     《     》     《     》     《     》     《     》     《     》     《     》     》     》     》     》     》     》     》     》     》     》     》     》     》     》     》     》     》     》     》     》     》     》     》     》     》     》     》     》     》     》     》     》     》     》     》     》     》     》     》     》     》     》     》     》     》     》     》     》     》     》     》     》     》     》     》     》     》     》     》     》     》     》     》     》     》     》     》     》     》     》     》     》     》     》     》     》     》     》     》     》     》     》     》     》     》     》     》     》     》     》     》     》     》     》     》     》     》     》     》     》     》     》     》     》     》     》     》     》     》     》     》     》     》     》     》     》     》     》     》     》     》     》     》     》     》     》     》     》     》     》     》     》     》     》     》     》     》     》     》     》     》     》     》     》     》     》     》     》     》     》     》     》     》     》     》     》     》     》     》     》     》     》     》     》     》     》     》     》     》     》     》     》     》     》     》     》     》     》     》     》     》     》     》     》     》     》     》     》     》     》     》     》     》     》     》     》     》     》     》     》     》     》     》     》     》     》     》     》     》     》     》     》     》     》     》     》     》     》     》     》     》     》     》     》     》     》     》     》     》     》     》     》     》     》     》     》     》     》     》     》     》     》     》     》     》     》     》     》     》     》     》     》     》     》     》     》     》     》     》     》     》     》     》     》     》     》     》     》     》     》     》     》     》     》     》     》     》     》     》     》     》     》     》     》     》     》     》     》     》     》     》     》     》     》     》     》     》     》     》     》     》     》     》     》     》     》     》     》     》     》     》     》     》     》     》     》     》     》     》     》     》     》     》 |  |  |  |
|   | 管理权限   | •        |        | 维护员   |     |    | •      |   | 密码控制策略                                                                                                    |  |  |  |
|   |        |          |        |       |     |    |        |   |                                                                                                    |  |  |  |
|   | 分组描述   |          |        |       |     |    |        |   |                                                                                                    |  |  |  |
|   |        |          |        |       |     |    |        |   |                                                                                                    |  |  |  |

b) 配置分组名称,管理权限,操作权限。如图二所示。 图二 配置操作员分组

| 分组名称 *                   | 部门A操作员分组        | 1. 配置操作员A分组 |  |  |  |
|--------------------------|-----------------|-------------|--|--|--|
| 管理权限。                    | 维护员             |             |  |  |  |
| 分组描述                     |                 |             |  |  |  |
| 操作权限 2.设置的<br>由全部展开自全部收缩 | 作权限 ▼全部选中 ■全部取消 |             |  |  |  |
| • 🔽                      | 智能管理平台 - 资源管理   |             |  |  |  |
| • 🗸                      | 智能管理平台 - 告警管理   |             |  |  |  |
|                          | 智能管理平台 - 智能配置中心 |             |  |  |  |
| • 🗸                      | 信肥厚堆千台-偕肥配直中心   |             |  |  |  |

说明:此处以增加配置部门A操作员分组为例,部门B操作员分组增加及配置方法与部门A一致。

2. 配置部门A及部门B管理员。

a) 打开iMC Web页面,选择"系统管理 > 操作员管理 > 操作员"。如图三所示。 图三 增加操作员

|   | 首页      | 资源                  | 用户 | 业务    | 告警 | 报表 | 系统管理  |   |                                             |  | adı |
|---|---------|---------------------|----|-------|----|----|-------|---|---------------------------------------------|--|-----|
|   |         |                     |    |       |    |    | 资源管理  | • |                                             |  |     |
| 2 | 系统管理>操作 | <b>ド员 &gt; 増加操作</b> | 局  |       |    |    | 操作员管理 | Þ | 👤 操作员                                       |  |     |
|   |         |                     |    |       |    |    | 分组管理  |   | A 操作员分组                                     |  |     |
|   | 操作员基本   | 信息                  |    |       |    |    | 系統配置  |   | <ul> <li>以证服务器配置</li> <li>访问控制模板</li> </ul> |  |     |
|   | 操作员登录   | 名 *                 |    |       |    |    | 0     |   | A 在线操作员<br>像 修改來码                           |  |     |
|   | 操作员全称   | Я                   |    |       |    |    |       |   | ▲ 密码控制策略                                    |  |     |
|   | 登录认证方   | 5式 *                |    | 简单密码认 | ίΞ |    | • ?   |   |                                             |  |     |
|   | 登录密码    | •                   |    |       |    |    |       |   |                                             |  |     |

b) 配置操作员登录名,密码,闲置时长,操作员分组。如图四所示。 图四 配置操作员

| ● 系统管理 > 操作员 > 増加操作员 |         |        |     |  |  |  |  |
|----------------------|---------|--------|-----|--|--|--|--|
| 操作员基本                | 信息      |        |     |  |  |  |  |
| 操作员登录                | 名 *     | А      | ?   |  |  |  |  |
| 操作员全称                | ·       |        |     |  |  |  |  |
| 登录认证方                | 式*      | 简单密码认证 | • ? |  |  |  |  |
| 登录密码*                |         | •••••  |     |  |  |  |  |
| 登录密码确                | 议 *     | •••••  |     |  |  |  |  |
| 闲置超时时                | 长(分钟) * | 同系统参数  | •   |  |  |  |  |
| 操作员分组                | *       | 部门A分组  | •   |  |  |  |  |
| 描述                   |         |        |     |  |  |  |  |

说明:此处以增加配置部门A操作员为例,部门B操作员增加及配置方法与部门A一致。

- 3. 增加配置应用分组。
- a) 选择"资源 > 应用管理 > 应用分组"。如图五所示。

图五 增加应用分组

| 首页             | 资源                                                         | 用户         | 业务  | 告警                | 报表    | 系统管理   |
|----------------|------------------------------------------------------------|------------|-----|-------------------|-------|--------|
|                | <ul> <li>図 网络拓扑</li> <li>図 网络拓扑</li> <li>日 接口视图</li> </ul> | ( Applet ) |     |                   |       | 🖹 修改密码 |
| 增加 拷贝信         |                                                            | Don's      |     |                   |       |        |
| 操作员登录名         | ♥ C 田 桃 宮 ○ 1 日 秋 宮                                        |            |     |                   | 登录认   | 证方式 🗢  |
| a              | ↓ 増加设备 ↓ 自动发现                                              |            |     |                   | 简单密   | 码认证    |
| admin          | ₩量操作 ₩3                                                    | 3щ         |     |                   | 简单密   | 码认证    |
| b              |                                                            | ÷щ         |     |                   | 简单密   | 码认证    |
| b09961         | 终端准入管理<br>网络资产                                             |            | •   |                   | LDAP认 | ìE     |
| c11086         | 分级网管管理                                                     | 1          | •   |                   | LDAP认 | .iE    |
| c14732         | 虚拟资源管理<br>服务器自动化                                           | <u>,</u>   | •   |                   | LDAP认 | 证      |
| changshan110   | 存储自动化<br>CMDB管理                                            |            | *   |                   | 简单密   | 码认证    |
| hejianqiang    | 性能管理                                                       |            | •   |                   | 简单密   | 码认证    |
| j06318         | 应用管理                                                       |            |     | 🏫 快速入门<br>📭 自定义视图 |       |        |
| <b>l</b> 04017 |                                                            |            |     | 応用监视 応用拡視         |       |        |
| <b>l06157</b>  |                                                            | 106        | 157 | ■ 主机监视            |       |        |
| 108972         |                                                            |            |     | 🖷 分类监视<br>尾 应用分组  |       |        |
| m08929         |                                                            |            |     | 🖳 增加应用            |       |        |

b) 配置应用分组,配置名称,操作员分组,启用告警通知。配置部门所关注的告警。此处以部门A 数据库运维部门为例。如图六、图七及图八所示。

图六 配置应用分组基本信息

| ■ 资源 > 应用分组 > 增加应用分组 |                           |                                                                               |  |  |  |
|----------------------|---------------------------|-------------------------------------------------------------------------------|--|--|--|
| 一<br>增加应用分组          |                           |                                                                               |  |  |  |
|                      |                           |                                                                               |  |  |  |
| 名称 *                 | 数据库应用分:                   | 组                                                                             |  |  |  |
| 描述                   |                           |                                                                               |  |  |  |
| 協作早公组 *              | 部门A分组                     | 增加                                                                            |  |  |  |
| 1第17页11第1            |                           | 删除                                                                            |  |  |  |
|                      | MSSQL_10.153.             | 43.61                                                                         |  |  |  |
| 应用                   |                           | 与<br>Film<br>misA                                                             |  |  |  |
|                      |                           | 副序                                                                            |  |  |  |
| 公分组                  |                           | •                                                                             |  |  |  |
| 户田生敷逼如               | 白田                        |                                                                               |  |  |  |
| 白田生敬公告               | 白田                        |                                                                               |  |  |  |
|                      |                           | -                                                                             |  |  |  |
| 邮件设置 短信设置            | 5 分发设置                    |                                                                               |  |  |  |
| 邮件地址                 |                           | 增加                                                                            |  |  |  |
|                      |                           |                                                                               |  |  |  |
|                      |                           | 副的全                                                                           |  |  |  |
|                      |                           | aut Port                                                                      |  |  |  |
|                      | 图七                        | 了配置邮件转发                                                                       |  |  |  |
| 邮件设置 短信设置            | 分发设置                      |                                                                               |  |  |  |
|                      |                           |                                                                               |  |  |  |
| 邮件地址                 |                           |                                                                               |  |  |  |
|                      |                           |                                                                               |  |  |  |
|                      |                           | 删除                                                                            |  |  |  |
|                      |                           |                                                                               |  |  |  |
|                      |                           |                                                                               |  |  |  |
| 盖大注的古言级别 "           | ▶ 要要 ▶                    | 【次要 ▲ 警告 通知 2.洗择对应部门所关注的告答                                                    |  |  |  |
| 需关注的告警               | 选定的告警                     |                                                                               |  |  |  |
|                      |                           | 洗取告罄                                                                          |  |  |  |
|                      |                           | ·····································                                         |  |  |  |
|                      |                           |                                                                               |  |  |  |
| 告警通知时间段              |                           |                                                                               |  |  |  |
| 星期一                  | 00:00-24:00               | (hh:mm-hh:mm)                                                                 |  |  |  |
| 星期二                  | 00:00-24:00               | (hh:mm-hh:mm)                                                                 |  |  |  |
| 星期三                  | 00:00-24:00               | (hh:mm-hh:mm)                                                                 |  |  |  |
| 星期四                  | 00:00-24:00               | (hh:mm-hh:mm)                                                                 |  |  |  |
| 星期五                  | 00.00-24.00               | (hh:mm_hh:mm)                                                                 |  |  |  |
|                      | 00.00-24.00               |                                                                               |  |  |  |
|                      | 图/                        | 1. 远洋大江古誉                                                                     |  |  |  |
| 点用告警通知<br>自用告警通知     | 启用    ▼                   | BARTrap - Google Chrome                                                       |  |  |  |
| 启用告警分发               | 不启用                       | 10.153.48.75/imc/apm/appgroup/selectFaultWithRecover.jsf?beanName=apmAppG     |  |  |  |
| 邮件设置 短信设置            |                           | 自动遗中恢复告誓<br>→ 成田管理多指统组合阈值告警                                                   |  |  |  |
| 邮件地址                 |                           | □ □ □ □ □ □ □ □ □ □ □ □ □ □ □ □ □ □ □                                         |  |  |  |
|                      |                           | <ul> <li>✓ 应用管理二级调信告警</li> <li>✓ 应用管理二级调信告警恢复</li> </ul>                      |  |  |  |
|                      |                           | → 应用管理基线告警恢复                                                                  |  |  |  |
| 需关注的告警级别*            | ✓ 紧急 ✓ 重要 ✓ 次要 ✓ 警告 通知    | <ul> <li>✓ M/用電準近程告望</li> <li>✓ 应用管理进程告警恢复</li> </ul>                         |  |  |  |
| 需关注的告警               | 选定的告警 ▼                   | ● 成用管理可用性告警                                                                   |  |  |  |
| _                    |                           | <ul> <li>■ 加州市場・川州は首都()県</li> <li>● 加用管理趋势阈值告警</li> </ul>                     |  |  |  |
|                      |                           | <ul> <li>✓ 应用管理趋势阈值告警恢复</li> <li>✓ 应用管理数据采集计算件等</li> </ul>                    |  |  |  |
| 告警通知时间段              |                           | <ul> <li>▲ MAN MERTING AND AND AND AND AND AND AND AND AND AND</li></ul>      |  |  |  |
| 星期—<br>              | 00:00-24:00 (hh:mm-hh:mm) | <ul> <li>✓ 应用管理一级阈值告警</li> <li>✓ 应用管理一级阈值告警恢复</li> <li>2.流怒向田相关的失踪</li> </ul> |  |  |  |
| <b>坐</b> 明—<br>星期三   | 00:00-24:00 (hh:mm-hh:mm) |                                                                               |  |  |  |
|                      |                           |                                                                               |  |  |  |

至此所有配置完毕。

不同部门创建不同操作员分组及操作员,在APM中添加APM应用分组,让不同部门的用户管理各自负责的应用。配置对应的告警转发规则,转发告警信息到不同部门邮箱。理清楚配置的顺序,配置就会很容易。